| CODER JUDIC P | Implementación de códigos QR en Oficios (Noviembre de 2020) |                                                                |  |
|---------------|-------------------------------------------------------------|----------------------------------------------------------------|--|
|               | REV: 25/11/2020                                             | Dirección de Informática y Telecomunicaciones                  |  |
|               | Poder Judicial de la Prov                                   | vincia de Tierra del Fuego Antártida e Islas del Atlántico Sur |  |

## Implementación de códigos QR en Oficios (Noviembre de 2020)

Ante la necesidad de evitar la asistencia personal, se implementó la verificación de Oficios en SAE Kayén, a través de códigos QR impresos.

Dicha funcionalidad estará disponible para el Presentante del Oficio, una vez que el Oficio haya sido Librado.

|                                                              | Escanear el QR<br>o ingresar el<br>código en<br>https://kayen.jus<br>iterradeltuego<br>.gov.ar/oficio<br>Código: AKCR5L |  |  |
|--------------------------------------------------------------|----------------------------------------------------------------------------------------------------|--|--|
| Oficio dirigido a                                            |                                                                                                    |  |  |
| Ejemplo del comienzo de un Oficio, con un código QR anexado. |                                                                                                    |  |  |

Esta nueva funcionalidad viene acompañada de dos cambios:

1. La presentación de Oficios para Confronte solo será permitida en formato PDF. Dicho documento deberá poseer un margen superior no menor a 5cm y 2cm a la derecha. Esto último es para reservar lugar al código QR.

|      | PODER JUDICIAL<br>PROVINCIA DE TIERRA DEL FUEGO<br>ANTÁRTIDA E ISLAS DEL ATLÁNTICO | <br>D SUR                        | Pedido de Confronte X                                                                                                    | <b>₽</b> 6 ± |
|------|------------------------------------------------------------------------------------|----------------------------------|----------------------------------------------------------------------------------------------------|--------------|
| Usua | ario: Jose Maria Ledesma                                                           | 🗘 🛛 Cód. Pago de                 | Seleccione un Archivo:                                                                                                    |              |
| Q    | Buscador de Expedientes                                                            | Carátula 📑                       | Seleccionar archivo         No se eligió archivo           Recuerde dejar un margen superior no menor a 5cm y 2cm a la derecha |              |
| *    | Favoritos                                                                          | OYARZO Fabiana Be                | Descripción del Oficio                                                                                                    |              |
| Ê    | Demandas +                                                                         | Organismo<br>Juzgado Civil y Com | 9 EN EL JUZGADO                                                                                                    |              |
| ¢    | Mediación +                                                                        | Presentar Escrit                 | Enviar                                                                                                    |              |
| B    | Escritos presentados                                                               | Actuaciones                      | 🏔 Intervinientes 💲 Tasas de Justicia 🔒 Oficios 🖹 Mis escritos 🗾 Notificaciones Juzgado                                         |              |
| 8    | Gestionar Notificaciones                                                           | 10                               | ✓ Búsqueda por código o descripción                                                                                            |              |

Formulario de Oficio para Confronte

Sin embargo, los oficios anteriores subidos en otros formatos, seguirán disponibles para su descarga; pero no será posible anexarles el código QR.

|        |                                               | Realizo                |
|--------|-----------------------------------------------|------------------------|
| 1 de 4 | Dirección de Informática y Telecomunicaciones | Mariano César D'Angelo |

| ODER JUDIC | Implementación de códigos QR en Oficios (Noviembre de 2020) |                                                         |  |
|------------|-------------------------------------------------------------|---------------------------------------------------------|--|
|            | REV: 25/11/2020                                             | Dirección de Informática y Telecomunicaciones           |  |
|            | Poder Judicial de la Provincia                              | de Tierra del Fuego Antártida e Islas del Atlántico Sur |  |

Otro punto a destacar es que si el PDF no reúne los requisitos que el sistema requiere, aparecerá un mensaje de error. Por lo que deberá seguir las instrucciones que se le especificarán.

2. Los oficios Librados formarán parte de la sábana del Expediente (en la pestaña "Actuaciones")

| PODER JUDICIAL<br>PROVINCIA DE TIERRA DEL FUEGO<br>ANTÁRTIDA E ISLAS DEL ATLÁNTICO S | -<br>BUR SAE              | AYEN                                            |                                                                     |         |                                                                                                    |                       | 4 0     | • |
|--------------------------------------------------------------------------------------|---------------------------|-------------------------------------------------|---------------------------------------------------------------------|---------|----------------------------------------------------------------------------------------------------|-----------------------|---------|---|
| Usuario: Jose Maria Ledesma                                                          |                           | Barranoir                                       |                                                                     | 1       |                                                                                                    |                       |         |   |
| Q Buscador de Expedientes                                                            | Presentar Escrito Digital | Generar Cec                                     |                                                                     |         |                                                                                                    |                       |         |   |
| Favoritos                                                                            | 10                        | Rúsqueda por có                                 | lasas de Justicia                                                   | JTICIOS | Mis escritos                                                                                                 | ones Juzgado          |         |   |
| 🖹 Demandas +                                                                         |                           |                                                 |                                                                     |         |                                                                                                    |                       |         |   |
| 🗘 Mediación +                                                                        | Tipo Código               | Fecha LF                                        | Descripción                                                         | Ноја    | Firmante/Presentante Presentante: Ledesma, Jose                                                              | Fecha Publicación     | Archivo |   |
| Escritos presentados                                                                 | Oficio 15909              | dia:<br>24/11/2020<br>7:57:27                   | Oficio de prueba Librado                                            | 5       | Maria<br>Firmante:                                                                                           | Librado el 24/11/2020 |         |   |
| Gestionar Notificaciones                                                             | Notificación 4            | Notificado el<br>día:<br>01/06/2020             | Cédula confeccionada por la<br>parte el día: 01/06/2020             |         | Autor: Ariznabarreta, Marcelo,<br>D.N.I.: 22925576<br>Destinatario: Ledesma, José                            |                       | È       |   |
| 🗱 Admin +                                                                            |                           | 23:41:47                                        | 23.40.03                                                            |         | María, D.N.I.: 20635359                                                                                      |                       |         |   |
| Admin Cuentas +<br>Institucionales +                                                 | Notificación 2            | Notificado el<br>día:<br>01/06/2020<br>23:28:22 | Cédula confeccionada por la<br>parte el día: 01/06/2020<br>23:26:51 |         | Autor: Ledesma, José María,<br>D.N.I.: 20635359<br>Destinatario: Ariznabarreta,<br>Marcelo, D.N.I.: 22925576 |                       | B       |   |
|                                                                                      | Resolución 160655         | 11/09/2019                                      | CÉDULA PARA DOMICILIO<br>CONSTITUIDO                                | 0       |                                                                                                    |                       | È       |   |
| © 2020 Poder Judicial de Tierra d<br>Dirección de Informática y Comu                 | Resolución 138221         | 15/12/2017                                      | INSTAR 2018                                                         | 0       |                                                                                                    |                       |         |   |

Expediente de ejemplo en Kayén.

En esta última imagen podemos observar:

- Una nueva entrada en la sábana del Expediente (pestaña "Actuaciones"), con un nuevo Oficio Librado.
- Un botón a la derecha, con un ícono de código QR, el cual le aparecerá solamente al usuario de Kayén perteneciente al Presentante del Oficio.

Al hacer clic en el botón con el QR, se abrirá una nueva pestaña en el navegador, con el PDF del Oficio Librado junto con el código QR anexado en el margen superior derecho. Dicho PDF está listo para ser descargado y/o impreso.

| 400 ER JUD/COL                                                                                                    | Implementación de códigos QR en Oficios (Noviembre de 2020) |                                                            |  |
|----------------------------------------------------------------------------------------------------|-------------------------------------------------------------|------------------------------------------------------------|--|
|                                                                                                    | REV: 25/11/2020                                             | Dirección de Informática y Telecomunicaciones              |  |
| The second second secon | Poder Judicial de la Provinci                               | ia de Tierra del Fuego Antártida e Islas del Atlántico Sur |  |

Por último, el destinatario del documento podrá escanear el código QR y acceder directamente a la verificación del Oficio. También podrá descargar dicho documento o verlo directamente, como puede observarse a continuación.

| PODER JUDICIAL<br>Provincia de Tierra del Fuego<br>Antártida e Islas del Atlántico Sur | SAE KAYEN<br>Sistema de Actuaciones Electrónicas |
|----------------------------------------------------------------------------------------|--------------------------------------------------|
| Datos del Oficio                                                                       |                                                  |
| Organismo: Sup. Trib. Sec. de Recursos                                                 |                                                  |
| Carátula:                                                                              |                                                  |
| Número de Causa: 15000                                                                 |                                                  |
| Descripción: Oficio de prueba Librado                                                  |                                                  |
| Fecha de Librado: 24/11/2020 - 07:58                                                   |                                                  |
| Fecha de Presentación: 24/11/2020 - 07:57                                              |                                                  |
| Presentante: Ledesma, Jose Maria                                                       |                                                  |
| Librado por:                                                                           |                                                  |
| Descargar Oficio                                                                       |                                                  |
|                                                                                        |                                                  |

Ejemplo de verificación de Oficio

Sin embargo, si el destinatario no cuenta con un escáner de códigos QR, existe la posibilidad de que lo haga manualmente, ingresando al enlace que se especifica a la izquierda del código QR.

Escanear el QR o ingresar el código en https://kayen.jus tierradelfuego .gov.ar/oficio Código: EKHGI9

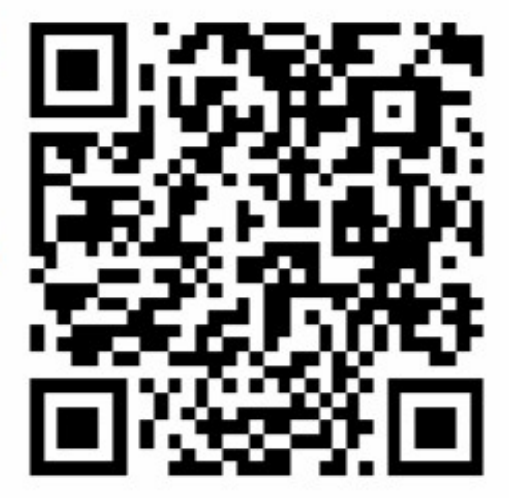

|        |                                               | Realizo                |
|--------|-----------------------------------------------|------------------------|
| 3 de 4 | Dirección de Informática y Telecomunicaciones | Mariano César D'Angelo |

| 20 ER JUD/CQ                                                                                                    | Implementación de c       | códigos QR en Oficios (Noviembre de 2020)                      |
|----------------------------------------------------------------------------------------------------|---------------------------|----------------------------------------------------------------|
|                                                                                                    | REV: 25/11/2020           | Dirección de Informática y Telecomunicaciones                  |
| A CONTRACT OF A CONTRACT OF A | Poder Judicial de la Prov | rincia de Tierra del Fuego Antártida e Islas del Atlántico Sur |

Siguiendo ese enlace, se le pedirá al usuario un código de verificación, que en este caso en particular es **EKHGI9**. De ser el código correcto, se lo llevará a la verificación del Oficio como ya se ha visto.

| PODER JUDICIAL<br>Provincia de Tierra del Fuego<br>Antártida e Islas del Atlántico Sur | SAE <b>KAYEN</b><br>Sistema de Actuaciones Electrónicas |  |
|----------------------------------------------------------------------------------------|---------------------------------------------------------|--|
|                                                                                        | Ingrese el código de<br>verificación                    |  |
|                                                                                        | EKHCI9<br>Verificar                                     |  |
|                                                                                        |                                                         |  |

Ingreso del código de verificación de Oficio